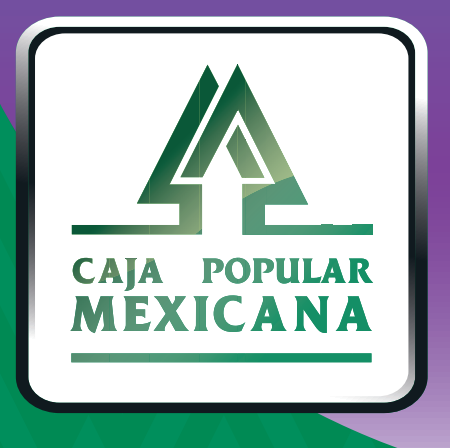

#### Guía de Notificaciones de cuentas

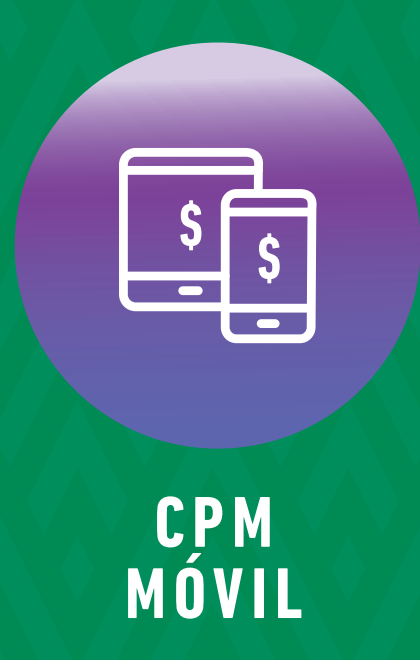

Aquí aprenderemos a controlar las notificaciones

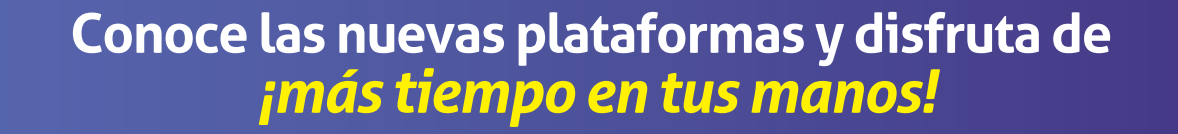

#### Medios de notificación

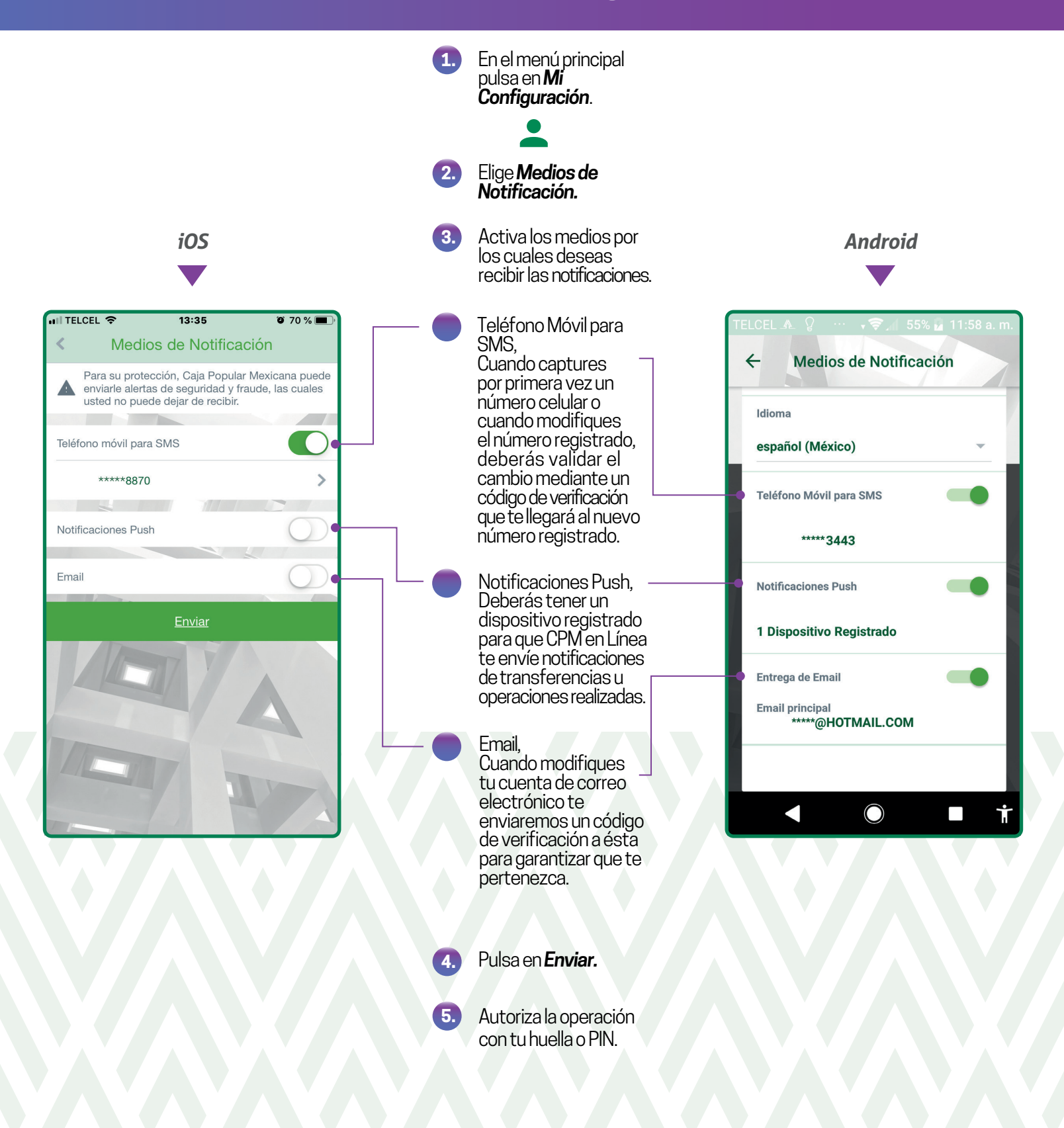

# **Modificar Notificaciones**

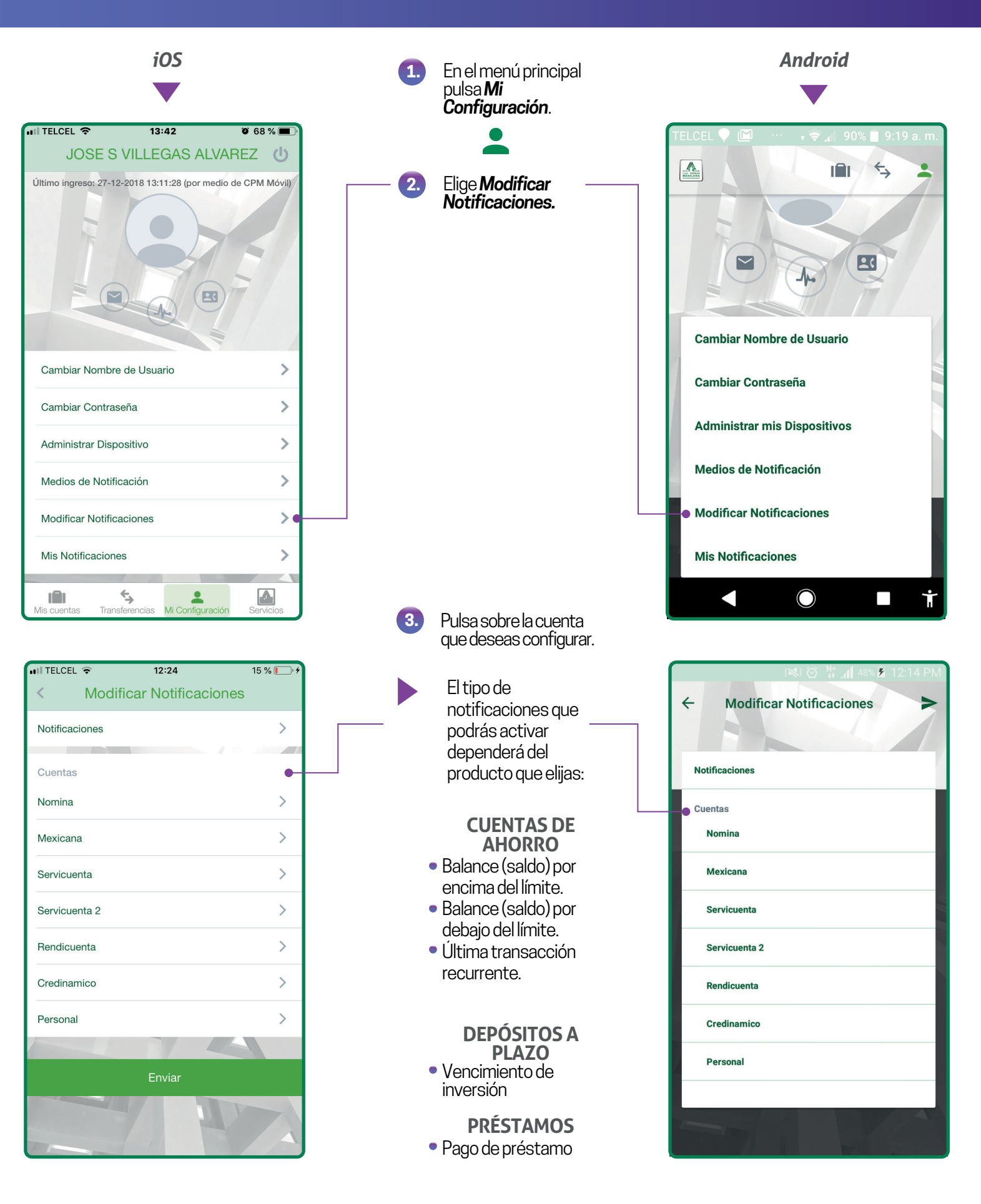

## **Modificar Notificaciones**

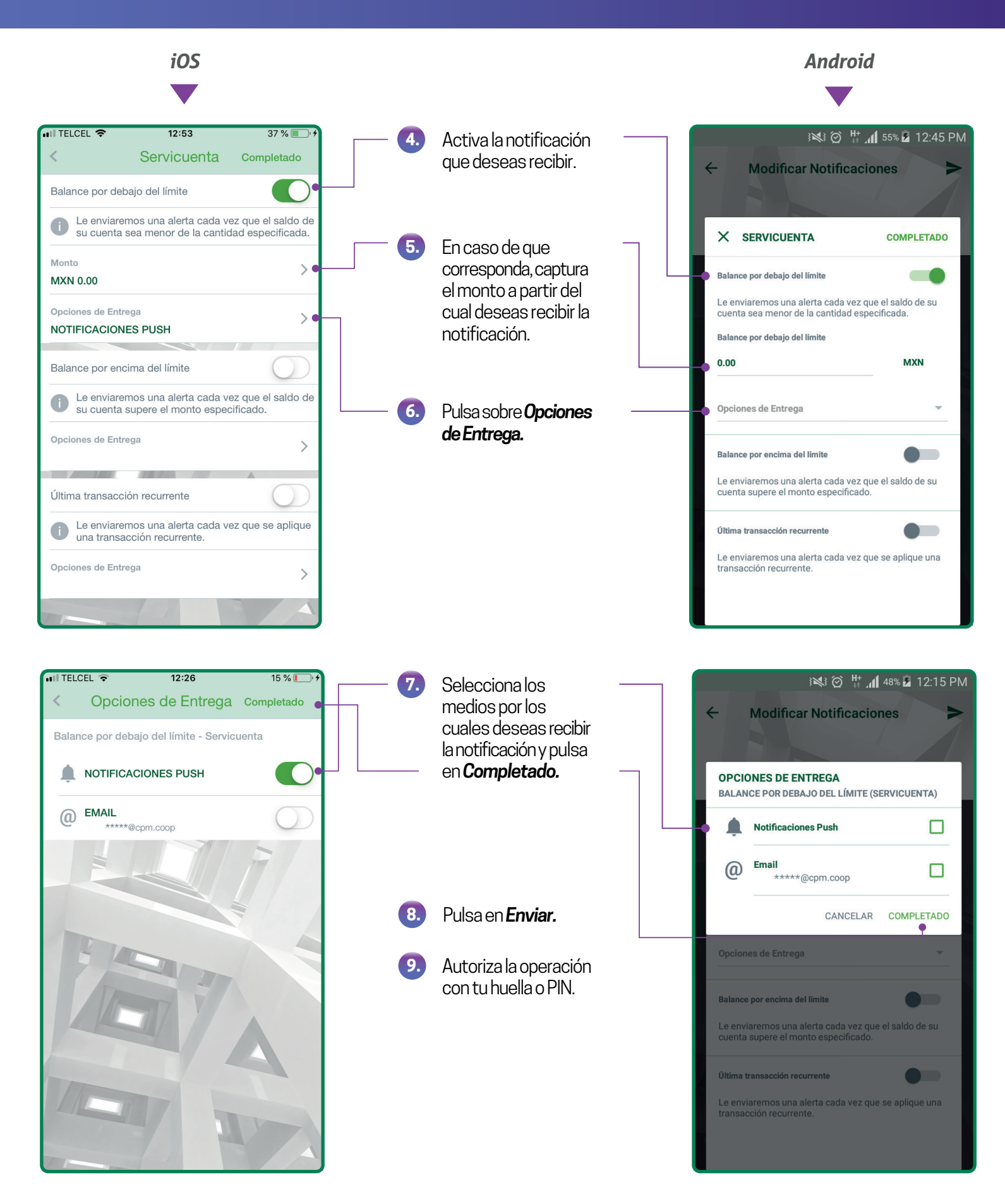

# **Mis Notificaciones**

iOS

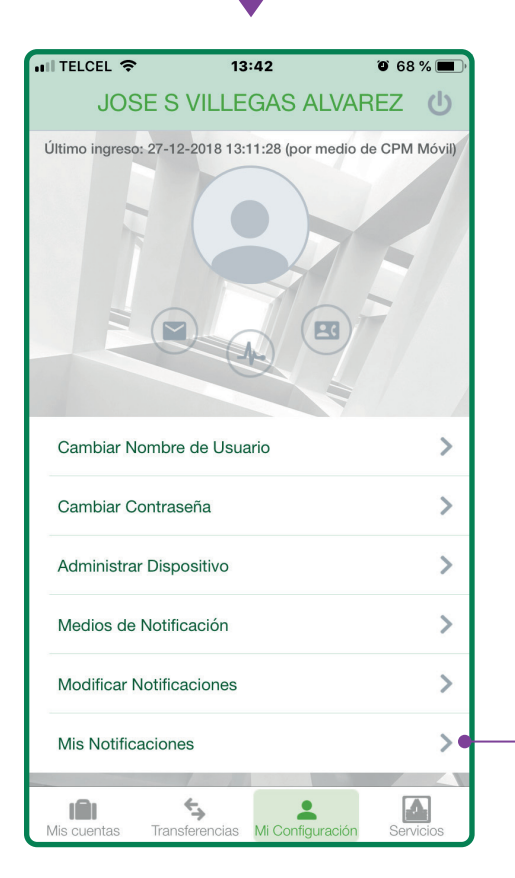

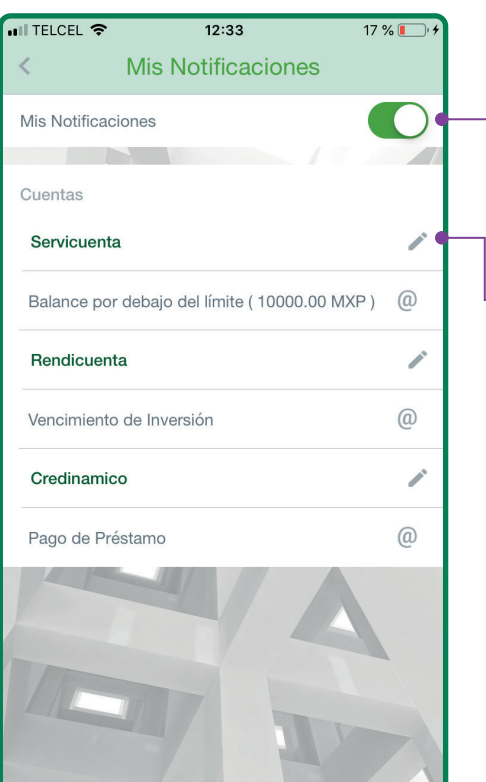

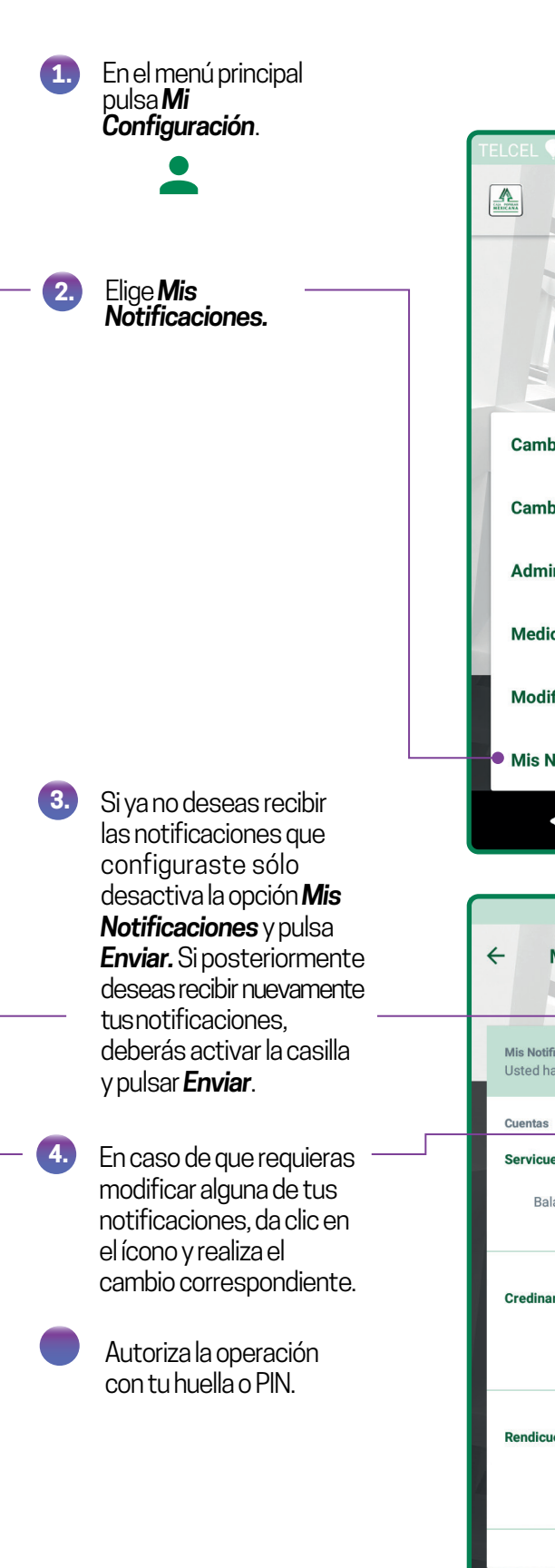

Android

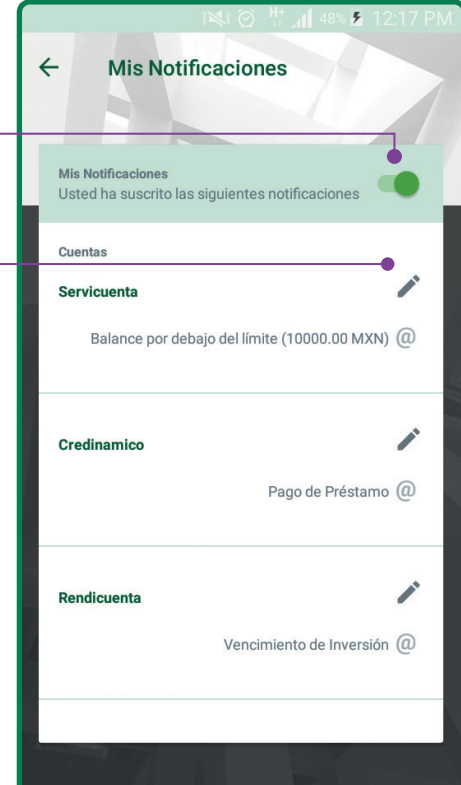

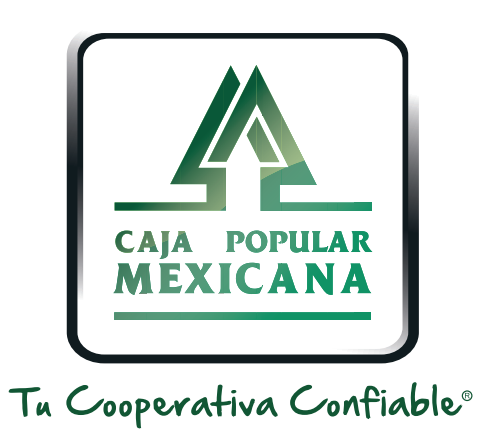

#### Lada sin costo 800 7100 800 www.cpm.coop

Consulta términos y condiciones de las plataformas en https://www.cpm.coop/serviciosdigitales/